## 1- Mebbis'ten kurumumuzun İşyeri Sağlık ve Güvenlik Modülüne giriş yapıyoruz.

Kurum Risk Değerlendirme İşlemleri

Kurum Risk Değerlendirme Ekibi Bilgi Girişi

Kurum Risk Değerlendirme

#### 2- Kurum Risk Değerlendirme ekranından tamamlamış

### olduğumuz riski seçiyoruz.

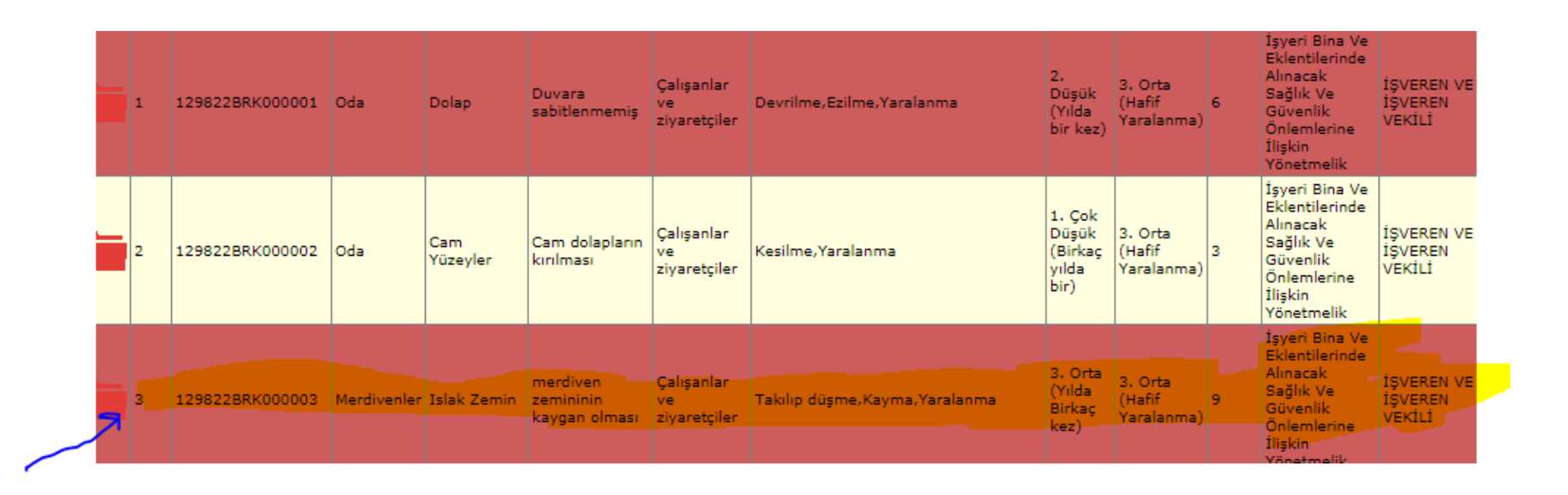

# 3- Seçmiş olduğumuz riskin sağ tarafında bulunan dosya resmini tıklıyoruz.

| Cam dolaplarn<br>ve<br>ziyaretçilerÇalışanlar<br>ve<br>ziyaretçilerKesilme, Yaralanma1. Çok<br>Düşük<br>Birkaç<br>yılda<br>bir)3. Orta<br>(Hafif<br>Yaralanma)İşyeri Bina Ve<br>Eklentilerinde<br>Alınacak<br>Sağlık Ve<br>Güvenlik<br>Onlemlerine<br>İlişkin<br>Yönetmelikİşver REN VE<br>İşver REN VE<br>İşver REN VE<br>İşver REN VE<br>İşver REN VE<br>İşver REN VE<br>İşver REN VE<br>İşver REN VE<br>Eklentilerinde<br>Alınacak<br>Sağlık Ve<br>Güvenlik<br>Onlemlerine<br>İlişkin<br>Yönetmelikİşver REN VE<br>Işver REN VE<br>Fyer REN VE<br>Eklentilerinde<br>Alınacak<br>Sağlık Ve<br>Güvenlik<br>Onlemlerine<br>Hafif<br>YaralanmaI . Çok<br>Birkaç<br>Sağlık Ve<br>Sağlık Ve<br>Güvenlik<br>Onlemlerine<br>Hafif<br>YaralanmaI . Çok<br>Birkaç<br>Sağlık Ve<br>Güvenlik<br>Onlemlerine<br>Hişkin<br>YönetmelikI . Col<br>Işver REN VE<br>Işver REN VE<br>Işver REN                                                                                                    | )uvara<br>:abitlenmemiş                              | Çalışanlar<br>ve<br>ziyaretçiler | Devrilme, Ezilme, Yaralanma   | 2.<br>Düşük<br>(Yılda<br>bir kez)           | 3. Orta<br>(Hafif<br>Yaralanma) | 6 | Eklentilerinde<br>Alınacak<br>Sağlık Ve<br>Güvenlik<br>Önlemlerine<br>İlişkin<br>Yönetmelik                   | İŞVEREN VE<br>İŞVEREN<br>VEKİLİ | 27/12/2019 | 27/12/2019 | 6 | -52  | 1 |  |
|----------------------------------------------------------------------------------------------------|------------------------------------------------------|----------------------------------|-------------------------------|---------------------------------------------|---------------------------------|---|----------------------------------------------------------------------------------------------------|---------------------------------|------------|------------|---|------|---|--|
| nerdiven<br>temininin<br>taygan olması ve<br>ziyaretçiler<br>Takılıp düşme,Kayma,Yaralanma<br>taygan olması<br>taygan olması<br>taygan | 2am dolapların<br>sırılması                          | Çalışanlar<br>ve<br>ziyaretçiler | Kesilme, Yaralanma            | 1. Çok<br>Düşük<br>(Birkaç<br>yılda<br>bir) | 3. Orta<br>(Hafif<br>Yaralanma) | 3 | İşyeri Bina Ve<br>Eklentilerinde<br>Alınacak<br>Sağlık Ve<br>Güvenlik<br>Önlemlerine<br>İlişkin<br>Yönetmelik | İŞVEREN VE<br>İŞVEREN<br>VEKİLİ | 25/12/2020 | 25/12/2020 | 3 | 312  | 1 |  |
|                                                                                                    | nerdiven<br>te <mark>mininin</mark><br>taygan olması | Çalışanlar<br>ve<br>ziyaretçiler | Takılıp düşme,Kayma,Yaralanma | 3. Orta<br>(Yılda<br>Birkaç<br>kez)         | 3. Orta<br>(Hafif<br>Yaralanma) | 9 | İşyeri Bina Ve<br>Eklentilerinde<br>Alınacak<br>Sağlık Ve<br>Güvenlik<br>Önlemlerine<br>İlişkin<br>Yönetmelik | İŞVEREN VE<br>İŞVEREN<br>VEKİLİ | 01/03/2019 | 01/03/2019 | 9 | -353 | 1 |  |

4- Gelen ekranda olasılık düşürülecek. Önlem kısmında yapılan eylem yazılacak. En alttaki termin süresi 6 yıla kadar erteleme yapılabilir.

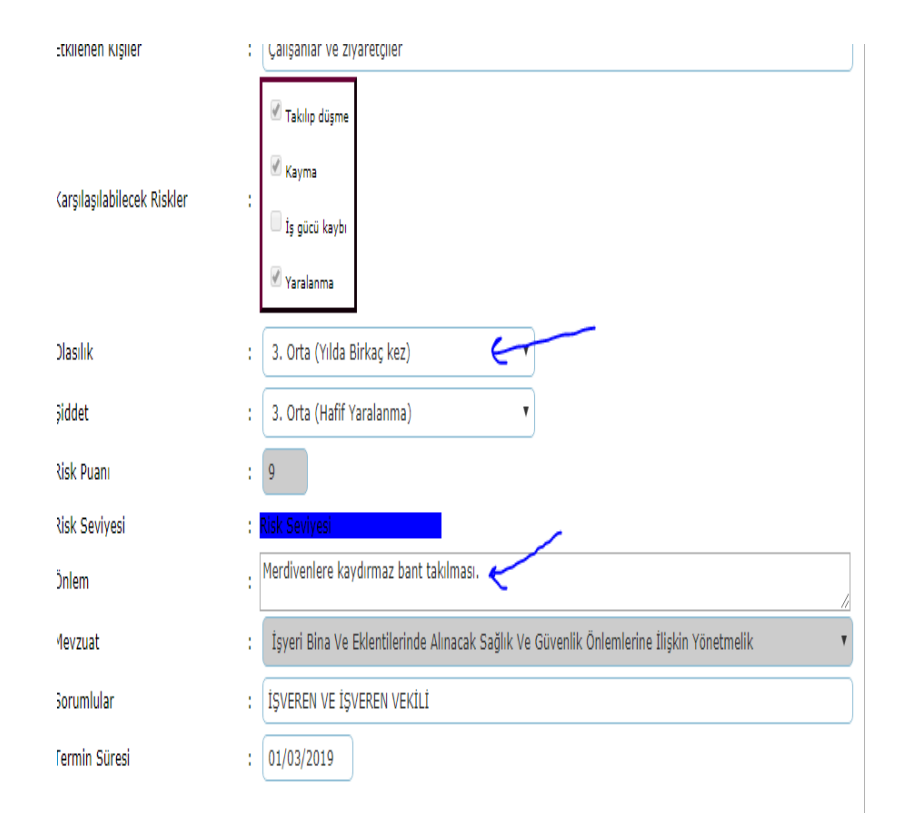

| Revizyon<br>No | Barkod No       | Der.<br>Olasılık                    | Der.<br>Şiddet                  | De <b>r</b> .<br>Puanı | Termin<br>Süresi | Önlemi                                          | Sorumlular                         |
|----------------|-----------------|-------------------------------------|---------------------------------|------------------------|------------------|-------------------------------------------------|------------------------------------|
| 1              | 129822BRK000003 | 3. Orta<br>(Yılda<br>Birkaç<br>kez) | 3. Orta<br>(Hafif<br>Yaralanma) | 9                      | 01/03/2019       | Merdivenlere<br>kaydırmaz<br>bant<br>takılması. | İŞVEREN<br>VE<br>İŞVEREN<br>VEKİLİ |

|   | 🗹 Takılıp düşme                                                                          |
|---|------------------------------------------------------------------------------------------|
| : | 🗹 Kayma                                                                                  |
|   | 🗍 İş gücü kaybı                                                                          |
|   | 🗹 Yaralanma                                                                              |
| ; | 1. Çok Düşük (Birkaç yılda bir)                                                          |
| ; | 3. Orta (Hafif Yaralanma)                                                                |
| ; | 3                                                                                        |
| ; | Risk Seviyesi                                                                            |
| ; | Merdivenlere kaydırmaz bant takıldı.                                                     |
| ; | İşyeri Bina Ve Eklentilerinde Alınacak Sağlık Ve Güvenlik Önlemlerine İlişkin Yönetmelik |
| ; | İŞVEREN VE İŞVEREN VEKİLİ                                                                |
| ; | 31/12/2025                                                                               |

6- Yukarıda yer alan KAYDET butonuna basıldığında gelen ekrana TAMAM diyerek revizyon işlemi tamamlanır.

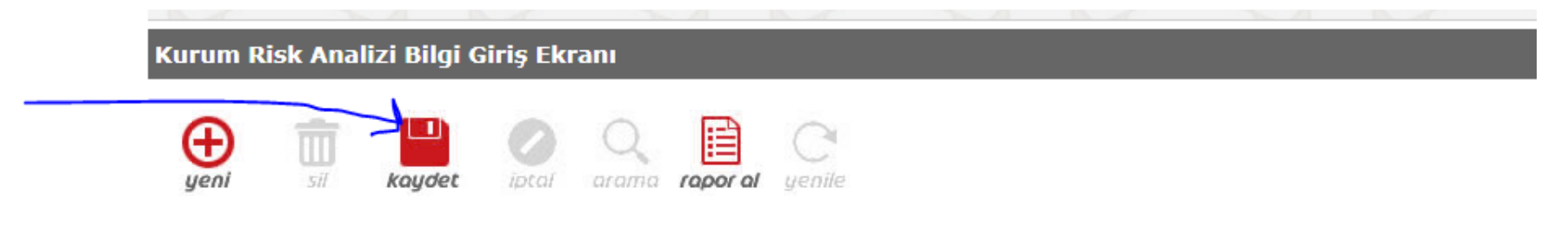

#### DİKKAT! Verilerin eksiksiz ve doğru şekilde girişlerini yapmaı kayıt edilen verilerde herhangi bir düzeltme yaş

| resi<br>r                       | Termin Süresine 30 günden az Tern<br>Kalanlar | nin Si                                                                                                    |  |  |  |  |  |  |  |
|---------------------------------|-----------------------------------------------|----------------------------------------------------------------------------------------------------|--|--|--|--|--|--|--|
|                                 | Kurum Risk Ortalama Puanı :                   | 6,                                                                                                    |  |  |  |  |  |  |  |
| Kurum Risk Analizi Bilgi Girişi |                                               |                                                                                                    |  |  |  |  |  |  |  |
| :                               | 129822                                        |                                                                                                    |  |  |  |  |  |  |  |
| :                               | İlçe Milli Eğitim Müdürlüğü                   |                                                                                                    |  |  |  |  |  |  |  |
|                                 | resi<br>r<br>i Giriși<br>:                    | resi r<br>r Termin Süresine 30 günden az<br>Kalanlar<br>Kurum Risk Ortalama Puanı :<br>i Girişi<br>: 129822<br>: İlçe Milli Eğitim Müdürlüğü |  |  |  |  |  |  |  |